**41**<sup>st</sup>

# ANNUAL REPORT 2021

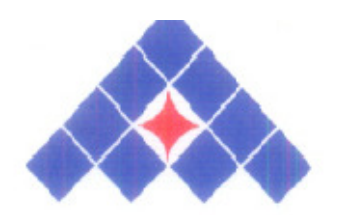

APT PACKAGING LTD

# **Company Information**

## **BOARD OF DIRECTORS**

Shri Arvind Machhar, Managing Director (DIN: 00251843)

Shri Sandeep Machhar, Director (DIN: 00251892)

Shri Ghevarchand M Bothara, Independent Director (DIN: 01616919)

Shri Balaprasad H Tapdiya, Independent Director (DIN: 01295984)

Smt. Rupali Abhijeet Bothara, Independent Director (DIN: 03484957)

### **KEY MANAGERIAL PERSONNEL:-**

Shri Satish Sharma (from 1<sup>st</sup> April, 2020 to 22<sup>nd</sup> March, 2021) **CFO** 

Shri Nischint A. Machhar (from 23<sup>rd</sup> March, 2021 to till date) **CFO** 

# AUDITORS

M/s. Nikhil N. Loya & Co. Chartered Accountants, Aurangabad-431001

### **REGISTERED OFFICE**

Gut No. 76, Village Pangra, Post Beedkin, Paithan Road, Aurangabad Maharashtra – 431105 Mobile : +91-9960100449 CINNo. L24100MH1980PLC022746 ISIN No.: INE046E01017 (Old) ISIN No.: INE046E01025 (Temp) E-Mail: <u>cmdoffice@aptpackaging.in</u> EVENT No AGM:- 210449

#### REGISTRAR & SHARE TRANSFER AGENT

Link Intime India Pvt. Ltd. C-101, Tower C, 247 Park, L.B.S. Marg, Vikhroli (W), Mumbai – 400 083 Tel No. 022-49186000, 49186270 Fax No.022-49186060 E-Mail: <u>rnt.helpdesk@linkintime.co.in</u>

# BANKERS

Punjab National Bank., Aurangabad (MS)

Punjab National Bank, Haridwar (UTK)

### LOCATION OF PLANTS

- i) Gut No 72, Village Pharola, Post Beedkin, Paithan Road, Aurangabad, Maharashtra Pin- 431105 (Closed from 1<sup>st</sup> April, 2021)
- ii) Khasra No. 529, 5<sup>th</sup> KM Stone, Akbarpur (urd), Laksar Haridwar Dist. Haridwar (UT)

#### **CORRESPONDENCE OFFICE:-**

i) Office No. 251, Second Floor, Golden City Center, Near Prozone Mall, Chikalthana, Aurangabad - 431006

#### NOTICE OF Forty First ANNUAL GENERAL MEETING

**NOTICE** is hereby given that the forty-first Annual General Meeting of the Shareholders of APT Packaging Limited ("the Company") will be held on Wednesday, September 29<sup>th</sup>, 2021 at 12:00 Noon IST at deemed place situated at office No. 251, Golden City Center, Near Prozone Mall, Chikalthana, Aurangabad - 431006 through Video Conferencing ("VC") / Other Audio- Visual Means ("OAVM") to transact the following business:-

#### I) ORDINARY BUSINESS

- 1. To receive, consider and adopt the Balance Sheet as on 31<sup>st</sup> March 2021, Statement of Profit and Loss and Cash Flow Statement for the year ended on that date, and the report of the Auditor's and Board's Report thereon.
- 2. To appoint a director in place of Mr. Sandeep Machhar (DIN: 00251892) who retires by rotation and being eligible offers himself for re-appointment.
- 3. To ratify the appointment of M/s. Nikhil N. Loya & Co, Chartered Accountants, Aurangabad as Statutory Auditors of the Company for a further period of one year and fix their remuneration.

By Order of the Board

Date : 18/08/2021 Place: Aurangabad Sd/-Arvind Machhar Managing Director Din:- 00251843

#### ANNEXURE A:- NOTES FOR MEMBERS' ATTENTION

#### 1. VIRTUAL MEETING

In view of the global outbreak of the COVID-19 pandemic, the Ministry of Corporate Affairs ("MCA") has *vide* its General Circular No. 20/2020 dated May 5, 2020 read with General Circular Nos. 14/2020 and 17/2020 dated April 8, 2020 and April 13, 2020 and General Circular No. 02/2021 dated 13<sup>th</sup> January, 2021 respectively (collectively referred to as "MCA Circulars") permitted the holding of the Annual General Meeting ("AGM" or "meeting"), through Video Conferencing ("VC")/Other Audio Visual Means ("OAVM"), without the physical presence of the Members at a common venue. Members participating through the VC/OAVM shall be reckoned for the purpose of quorum under Section 103 of the Companies Act, 2013 ("Act").

Further, the Securities and Exchange Board of India ("SEBI") *vide* its Circular No. SEBI/HO/CFD/CMD1/CIR/P/2020/79 dated May 12, 2020 ("SEBI Circular") has granted further relaxations to ensure the AGM is conducted effectively. In compliance with the provisions of the Act, Securities and Exchange Board of India (Listing Obligations and Disclosure Requirements) Regulations, 2015 ("SEBI Listing Regulations") and MCA Circulars, the AGM of the Company is being held through VC/OAVM.

The deemed venue for the AGM will be at Office No. 251, Second Floor, Golden City Center, Near

Prozone Mall, Chikalthana, Aurangabad – 431006 from where the Chairman of the Board conducts the online VC/OAVM meeting. Since the AGM will be held through VC/ OAVM, the route map of the venue of the Meeting is not annexed hereto.

#### 2. ELECTRONIC COPY OF ANNUAL REPORT AND NOTICE OF ANNUAL GENERAL MEETING

a. In compliance with the MCA Circulars and SEBI Circular dated May 12, 2020 and General Circular no. 02/2021 dated 13<sup>th</sup> January, 2021, Notice of the AGM along with the Annual Report 2020-21 is

being sent only through electronic mode to those Members whose e-mail addresses are registered with the Company/RTA Agent/ Depositories.

b. Members may note that the Notice and Annual Report 2020-21 will be available on the website of Link Intime India Private Limited ("LIIPL") i.e. <u>www.instavote.linkintime.co.in.</u> and <u>www.bseindia.com</u>

#### 3. REGISTER TO RECEIVE COMMUNICATIONS ELECTRONICALLY

Members who have not registered / updated their e-mail address or mobile number with the Company but wish to receive all communication (including Annual Report) from the Company electronically may register / update their e-mail and mobile numbers on <u>www.instavote.linkintime.co.in</u>. Members are also encouraged to register / update their e-mail addresses or mobile number with the relevant Depository Participant.

#### 4. STATEMENT UNDER SECTION 102 OF THE ACT

The Explanatory Statement in terms of the provisions of Section 102(1) of the Companies Act 2013 is not required to attach as there is no special business transacting in the ensuing AGM.

#### 5. PROXY

The AGM is being held pursuant to the MCA Circulars through VC / OAVM, physical attendance of Members has been dispensed with. Accordingly, the facility for appointment of proxies by the Members will not be available for the AGM. Hence, the Proxy Form and Attendance Slip are not annexed to this Notice.

#### 6. AUTHORISED REPRESENTATIVE

Institutional / Corporate Shareholders (i.e. other than individuals / HUF, NRI, etc.) are required to send a scanned copy (PDF/JPG Format) of its Board or governing body Resolution/Authorization etc., authorizing its representative to attend the AGM through VC / OAVM on its behalf and to vote through remote e-voting.

The said Resolution/Authorization shall be sent to the Scrutinizer by e-mail through its registered e-mail address to Mr. Ganesh Palve, at <u>csganeshpalve@gmail.com</u> with a copy marked to the Chief Financial officer at <u>cmdoffice@aptpackaging.in</u> not less than 48 (forty eight) hours before the commencement of the AGM i.e. by 4:00 p.m. on Wednesday, September, 27<sup>th</sup>, 2021.

#### 7. DOCUMENTS OPEN FOR INSPECTION

Relevant documents referred to in the accompanying notice and the statement pursuant to Section 102(1) of the Act, are uploaded on the website of the LIPL at: <u>www.instameet.linkintime.co.in</u>. Documents required to be kept open for inspection by the Members at the AGM in terms of the applicable laws, shall be made available on <u>www.instameet.linkintime.co.in</u>.

#### 8. E-VOTING

Pursuant to Section 108 of the Act, Rule 20 of the Companies (Management and Administration) Rules, 2014, as amended, Regulation 44 of SEBI Listing Regulations and the MCA Circulars, the Company is pleased to provide the facility to Members to exercise their right to vote, on the resolutions proposed to be passed at AGM, by electronic means.

The Company has engaged the services of LIIPL to provide the remote e-voting facility on InstaVote and the e-voting

system on the date of the AGM on InstaMeet. The Company has appointed Mr. Ganesh Palve (holding Membership No. ACS 42980 CP No. 23264), Proprietor and Company Secretaries to act as the Scrutinizer and to scrutinize the entire e-voting process (i.e. remote e-voting and e-voting at the AGM) in a fair and transparent manner.

|                                     | <b>REMOTE E-VOTING: IMPORTA</b>                                                                                                    | NT DATES     |                                                                                                    |
|-------------------------------------|----------------------------------------------------------------------------------------------------|--------------|----------------------------------------------------------------------------------------------------|
| Cut-off date                        |                                                                                                    | ·            | Friday, 3 <sup>rd</sup> September, 2021                                                                               |
| (fo<br>Cu<br>[fo<br>en<br>res<br>no | r dispatch of Annual Reports)<br>I <b>t-off date</b><br>r determining the Members<br>titled to vote on the<br>solutions set forth in this<br>tice] |              | Wednesday, 22 <sup>nd</sup> September, 2021                                                                           |
| Re                                  | mote e-voting period                                                                                                    | Commence fro | <b>m</b> 9:00 a.m., Saturday, September 25, 2021                                                                      |
| [Di<br>the<br>da<br><u>rer</u>      | uring this period, members of<br>Company as on the cut-off<br>te may cast their vote by<br>note e-voting]                                          | End at       | 5.00 p.m., Tuesday, September 28,2021<br>[Remote e-voting module shall be disabled for<br>voting thereafter by LIIPL] |
| URL for remote e-voting             |                                                                                                    |              | www.instavote.linkintime.co.in                                                                                        |

Remote e-Voting Instructions for shareholders post change in the Login mechanism for Individual shareholders holding securities in demat mode, pursuant to SEBI circular dated December 9, 2020:

Pursuant to SEBI circular dated December 9, 2020 on e-Voting facility provided by Listed Companies, Individual shareholders holding securities in demat mode can vote through their demat account maintained with Depositories and Depository Participants only post 9<sup>th</sup> June, 2021.

Shareholders are advised to update their mobile number and email Id in their demat accounts to access e-Voting facility. Login method for Individual shareholders holding securities in demat mode/ physical mode is given below:

| Type of shareholders                                                        | Login Method                                                                                                    |
|-----------------------------------------------------------------------------|----------------------------------------------------------------------------------------------------|
| Individual<br>Shareholders holding<br>securities in demat<br>mode with NSDL | If you are already registered for NSDL IDeAS facility, please visit the e-Services website of NSDL. Open web browser by typing the following URL: <a href="https://eservices.nsdl.com">https://eservices.nsdl.com</a> either on a Personal Computer or on a mobile. Once the home page of e-Services is launched, click on the "Beneficial Owner" icon under "Login" which is available under 'IDeAS' section. A new screen will open. You will have to enter your User ID and Password.                                                                                                    |
|                                                                             | After successful authentication, you will be able to see e-Voting services. Click on "Access to e-Voting" under e-Voting services and you will be able to see e-Voting page. Click on company name or e-Voting service provider name and you will be re-directed to e-Voting service provider website for casting your vote during the remote e-Voting period or joining virtual meeting & voting during the meeting.                                                                                                    |
|                                                                             | If the user is not registered for IDeAS e-Services, option to register is available at <a href="https://eservices.nsdl.com">https://eservices.nsdl.com</a> . Select "Register Online for IDeAS "Portal or click at <a href="https://eservices.nsdl.com/SecureWeb/IdeasDirectReg.jsp">https://eservices.nsdl.com</a> . Select "Register Online for IDeAS "Portal or click at <a href="https://eservices.nsdl.com/SecureWeb/IdeasDirectReg.jsp">https://eservices.nsdl.com</a> . Select "Register Online for IDeAS "Portal or click at <a href="https://eservices.nsdl.com/SecureWeb/IdeasDirectReg.jsp">https://eservices.nsdl.com</a> .                                                                                                    |
|                                                                             | Visit the e-Voting website of NSDL. Open web browser by typing the following URL: <u>https://www.evoting.nsdl.com/</u> either on a Personal Computer or on a mobile. Once the home page of e-Voting system is launched, click on the icon "Login" which is available under 'Shareholder/Member' section. A new screen will open. You will have to enter your User ID (i.e. your sixteen digit demat account number hold with NSDL), Password/OTP and a Verification Code as shown on the screen. After successful authentication, you will be redirected to NSDL Depository site wherein you can see e-Voting page. Click on company name or e-Voting service provider name and you will be redirected to e-Voting service provider website for casting your vote during the remote e-Voting period or joining virtual meeting & voting during the meeting.                                                                                                    |
| Individual<br>Shareholders holding<br>securities in demat<br>mode with CDSL | Existing user of who have opted for Easi / Easiest, they can login through their user id and password. Option will be made available to reach e-Voting page without any further authentication. The URL for users to login to Easi / Easiest are <a href="https://web.cdslindia.com/myeasi/home/login">https://web.cdslindia.com/myeasi/home/login</a> or <a href="www.cdslindia.com">www.cdslindia.com</a> and click on New System Myeasi.<br>After successful login of Easi / Easiest the user will be also able to see the E Voting Menu. The Menu will have links of e-Voting service provider i.e. NSDL, KARVY, LINK NTIME, CDSL. Click on e-Voting service provider name to cast your vote.<br>If the user is not registered for Easi/Easiest, option to register is available at <a href="https://web.cdslindia.com/myeasi/Registration/EasiRegistration">https://web.cdslindia.com/myeasi/Registration/EasiRegistration</a><br>Alternatively, the user can directly access e-Voting page by providing demat Account Number and PAN No. from a link in <a href="www.cdslindia.com">www.cdslindia.com</a> home page. The system will authenticate the user by sending OTP on registered Mobile & Email as recorded in the demat Account. After successful authentication, user will be provided links for the respective ESP where the E Voting is in progress. |
| Individual<br>Shareholders (holding<br>securities in demat                  | You can also login using the login credentials of your demat account through your Depository Participant registered with NSDL/CDSL for e-Voting facility.                                                                                                    |
| mode) & login through<br>their depository<br>participants                   | Once login, you will be able to see e-Voting option. Once you click on e-Voting option, you will be redirected to NSDL/CDSL Depository site after successful authentication, wherein you can see e-Voting feature. Click on company name or e-Voting service provider name and you will be redirected to e-Voting service provider website for casting your vote during the remote e-Voting period or joining virtual meeting & voting during the meeting.                                                                                                    |

| Individual                                  |                                                                                                    |
|---------------------------------------------|----------------------------------------------------------------------------------------------------|
| Shareholders holding securities in Physical | 1. Open the internet browser and launch the URL: https://instavote.linkintime.co.in                                                                                                    |
| mode & e voting<br>service Provider is      | Click on "Sign Up" under 'SHARE HOLDER' tab and register with your following details: -                                                                                                    |
| LINKINTIME.                                 | User ID: Shareholders/ members holding shares in physical form shall provide Event No 210449 + Folio Number registered with the Company.<br>PAN: Enter your 10-digit Permanent Account Number (PAN) (Members who have not updated their PAN with the Depository Participant (DP)/ Company shall use the sequence number provided to you, if applicable.                                                                                                    |
|                                             | DOB/DOI: Enter the Date of Birth (DOB) / Date of Incorporation (DOI) (As recorded with your DP / Company - in DD/MM/YYYY format)                                                                                                    |
|                                             | Bank Account Number: Enter your Bank Account Number (last four digits), as recorded with your DP/Company.                                                                                                    |
|                                             | Shareholders/ members holding shares in physical form but have not recorded 'C' and 'D', shall provide their Folio number in 'D' above                                                                                                    |
|                                             | Set the password of your choice (The password should contain minimum 8 characters, at least one special Character (@!#\$&*), at least one numeral, at least one alphabet and at least one capital letter).                                                                                                    |
|                                             | Click "confirm" (Your password is now generated).                                                                                                    |
|                                             | <ol> <li>Click on 'Login' under 'SHARE HOLDER' tab.</li> <li>Enter your User ID, Password and Image Verification (CAPTCHA) Code and click on 'Submit'.</li> <li>After successful login, you will be able to see the notification for e-voting. Select 'View' icon.</li> <li>E-voting page will appear.</li> <li>Refer the Resolution description and cast your vote by selecting your desired option 'Favour / Against' (If you wish to view the entire Resolution details, click on the 'View Resolution' file link).</li> <li>After selecting the desired option i.e. Favour / Against, click on 'Submit'. A confirmation box will be displayed. If you wish to confirm your vote, click on 'Yes', else to change your vote, click on 'No' and accordingly modify your vote.</li> </ol> |

#### Institutional shareholders:

Institutional shareholders (i.e. other than Individuals, HUF, NRI etc.) and Custodians are required to log on the evoting system of LIIPL at <u>https://instavote.linkintime.co.in</u>and register themselves as 'Custodian / Mutual Fund / Corporate Body'. They are also required to upload a scanned certified true copy of the board resolution /authority letter/power of attorney etc. together with attested specimen signature of the duly authorised representative(s) in PDF format in the 'Custodian / Mutual Fund / Corporate Body' login for the Scrutinizer to verify the same.

# Individual Shareholders holding securities in Physical mode & e-voting service Provider is LINKINTIME, have forgotten the password:

Click on 'Login' under 'SHARE HOLDER' tab and further Click 'forgot password?'

Enter User ID, select Mode and Enter Image Verification (CAPTCHA) Code and Click on 'Submit'.

• In case shareholders/ members is having valid email address, Password will be sent to his / her registered e-mail address.

• Shareholders/ members can set the password of his/her choice by providing the information about the particulars of the Security Question and Answer, PAN, DOB/DOI, Bank Account Number (last four digits) etc. as mentioned above.

• The password should contain minimum 8 characters, at least one special character (@!#\$&\*), at least one numeral, at least one alphabet and at least one capital letter.

#### Individual Shareholders holding securities in de-mat mode with NSDL/ CDSL have forgotten the password:

• Shareholders/ members who are unable to retrieve User ID/ Password are advised to use Forget User ID and Forget Password option available at abovementioned depository/ depository participants website.

It is strongly recommended not to share your password with any other person and take utmost care to keep your password confidential.

For shareholders/ members holding shares in physical form, the details can be used only for voting on the resolutions contained in this Notice.

During the voting period, shareholders/ members can login any number of time till they have voted on the resolution(s) for a particular "Event".

#### Helpdesk for Individual Shareholders holding securities in demat mode:

In case shareholders/ members holding securities in demat mode have any technical issues related to login through Depository i.e. NSDL/ CDSL, they may contact the respective helpdesk given below:

| Login type                         | Helpdesk details                                                                   |
|------------------------------------|------------------------------------------------------------------------------------|
| Individual Shareholders holding    | Members facing any technical issue in login can contact NSDL helpdesk by           |
| securities in demat mode with NSDL | sending a request at <u>evoting@nsdl.co.in</u> or call at toll free no.: 1800 1020 |
|                                    | 990 and 1800 22 44 30                                                              |
| Individual Shareholders holding    | Members facing any technical issue in login can contact CDSL helpdesk by           |
| securities in demat mode with CDSL | sending a request at helpdesk.evoting@cdslindia.com or contact at 022-             |
|                                    | 23058738 or 22-23058542-43.                                                        |

# <u>Helpdesk for Individual Shareholders holding securities in physical mode/ Institutional shareholders& e-voting service Provider is LINKINTIME.</u>

In case shareholders/ members holding securities in physical mode/ Institutional shareholders have any queries regarding e-voting, they may refer the Frequently Asked Questions ('FAQs') and Insta Vote e-Voting manual available at <a href="https://instavote.linkintime.co.in">https://instavote.linkintime.co.in</a>, under Help section or send an email to enotices@linkintime.co.in</a> or contact on: - Tel: 022 –4918 6000.

#### Process and manner for attending the Annual General Meeting through InstaMeet:

1. Open the internet browser and launch the URL: https://instameet.linkintime.co.in

Select the "Company" and 'Event Date' and register with your following details: -

A. De-mat Account No. or Folio No: Enter your 16 digit De-mat Account No. or Folio No

Shareholders/ members holding shares in CDSL demat account shall provide 16 Digit Beneficiary ID

Shareholders/ members holding shares in NSDL demat account shall provide 8 Character DP ID followed by 8 Digit Client ID

Shareholders/ members holding shares in physical form shall provide Folio Number registered with the Company

**B. PAN:** Enter your 10-digit Permanent Account Number (PAN) (Members who have not updated their PAN with the Depository Participant (DP)/

Company shall use the sequence number provided to you, if applicable.

C. Mobile No.: Enter your mobile number.

D. Email ID: Enter your email id, as recorded with your DP/Company.

Click "Go to Meeting" (You are now registered for InstaMeet and your attendance is marked for the meeting).

Please refer the instructions (annexure)for the software requirements and kindly ensure to install the same on the device which would be used to attend the meeting. Please read the instructions carefully and participate in the meeting. You may also call upon the InstaMeet Support Desk for any support on the dedicated number provided to you in the instruction/ InstaMEET website.

#### Instructions for Shareholders/ Members to Speak during the Annual General Meeting through InstaMeet:

- 1. Shareholders who would like to speak during the meeting must register their request 7 days in advance with the company on the <u>asawari.kalokhe@linkintime.co.in</u> email id created for the general meeting.
- 2. Shareholders will get confirmation on first cum first basis depending upon the provision made by the client.
- 3. Shareholders will receive "speaking serial number" once they mark attendance for the meeting.

- 4. Other shareholder may ask questions to the panellist, via active chat-board during the meeting.
- 5. Please remember speaking serial number and start your conversation with panellist by switching on video mode and audio of your device.

Shareholders are requested to speak only when moderator of the meeting/ management will announce the name and serial number for speaking.

#### Instructions for Shareholders/ Members to Vote during the Annual General Meeting through InstaMeet:

Once the electronic voting is activated by the scrutinizer/ moderator during the meeting, shareholders/ members who have not exercised their vote through the remote e-voting can cast the vote as under:

- 1. On the Shareholders VC page, click on the link for e-Voting "Cast your vote"
- 2. Enter your 16 digit Demat Account No. / Folio No. and OTP (received on the registered mobile number/ registered email Id) received during registration for Insta MEET and click on 'Submit'.
- 3. After successful login, you will see "Resolution Description" and against the same the option "Favour/ Against" for voting.
- 4. Cast your vote by selecting appropriate option i.e. "Favour/Against" as desired. Enter the number of shares (which represents no. of votes) as on the cut-off date under 'Favour/Against'.
- 5. After selecting the appropriate option i.e. Favour/Against as desired and you have decided to vote, click on "Save". A confirmation box will be displayed. If you wish to confirm your vote, click on "Confirm", else to change your vote, click on "Back" and accordingly modify your vote.
- 6. Once you confirm your vote on the resolution, you will not be allowed to modify or change your vote subsequently.

Note: Shareholders/ Members, who will be present in the Annual General Meeting through InstaMeet facility and have not casted their vote on the Resolutions through remote e-Voting and are otherwise not barred from doing so, shall be eligible to vote through e-Voting facility during the meeting. Shareholders/ Members who have voted through Remote e-Voting prior to the Annual General Meeting will be eligible to attend/ participate in the Annual General Meeting through InstaMeet. However, they will not be eligible to vote again during the meeting.

Shareholders/ Members are encouraged to join the Meeting through Tablets/ Laptops connected through broadband for better experience.

Shareholders/ Members are required to use Internet with a good speed (preferably 2 MBPS download stream) to avoid any disturbance during the meeting.

Please note that Shareholders/Members connecting from Mobile Devices or Tablets or through Laptops connecting via Mobile Hotspot may experience Audio/Visual loss due to fluctuation in their network. It is therefore recommended to use stable Wi-FI or LAN connection to mitigate any kind of aforesaid glitches.

In case shareholders/ members have any queries regarding login/ e-voting, they may send an email to <u>instameet@linkintime.co.in</u>or contact on: - Tel: 022-49186175.

#### Guidelines to attend the AGM proceedings of Link Intime India Pvt. Ltd.: InstaMEET

For a smooth experience of viewing the AGM proceedings of Link Intime India Pvt. Ltd. InstaMEET, shareholders/ members who are registered as speakers for the event are requested to download and install the Webex application in advance by following the instructions as under:

a) Please download and install the Webex application by clicking on the link <u>https://www.webex.com/downloads.html/</u>

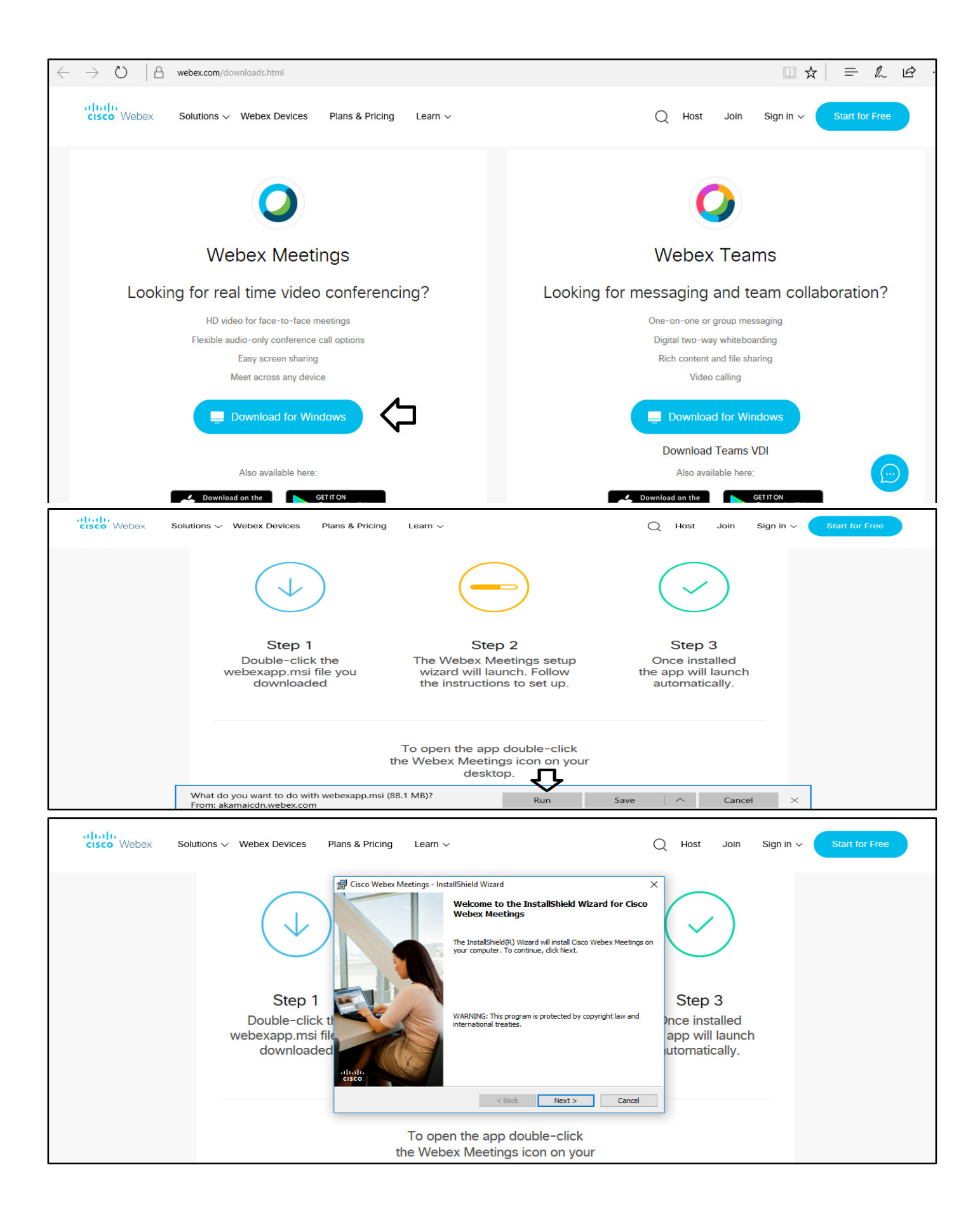